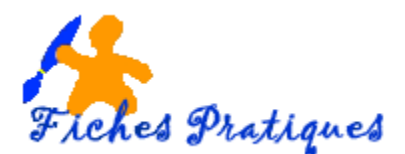

## Créer et utiliser les modèles

Lorsque vous créez un modèle, tous les formatages particuliers comme la mise en forme, les styles, l'en-tête et pied de page, etc... sont sauvegardés et réutilisables indéfiniment.

Vous avez un rapport de stage à faire : préparez votre document modèle avec une page de garde par exemple, une seconde page vierge pour y insérer la table des matières, les styles de police, l'espacement entre les paragraphes, la numérotation des titres et la numérotation des pages, etc...,

## 1. Créer un modèle

- Ouvrez un nouveau document, puis créez votre base pour faire un modèle de courrier par exemple : avec un logo, l'adresse, la date,
- Modifiez les marges des pages, modifiez également la police et la taille
- Sélectionnez le menu Fichier puis sur Modèles et cliquez sur Enregistrer
- Une boîte de dialogue s'affiche : sélectionnez le répertoire où le modèle doit être enregistré
- Donnez-lui un nom puis cliquez sur **OK**

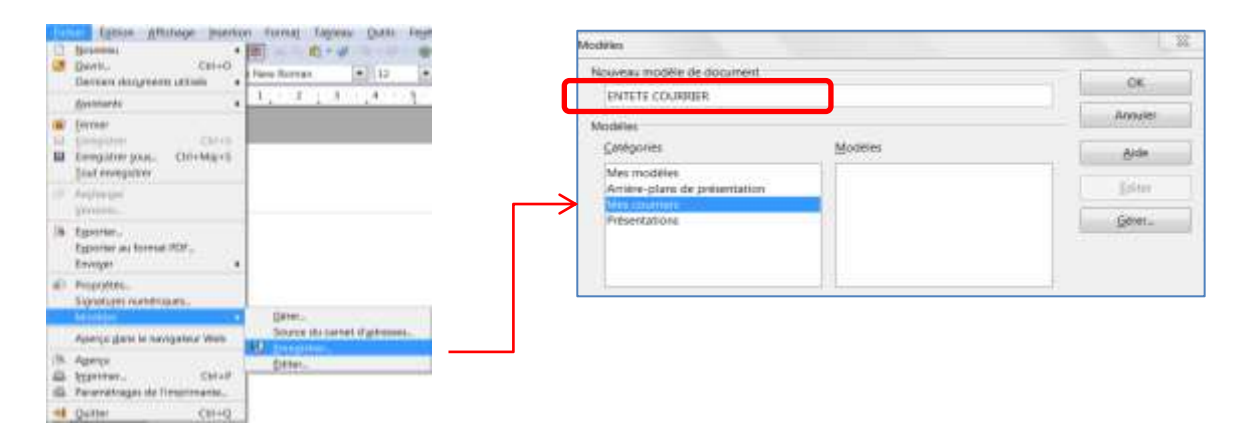

## 2. Ouvrir un document à partir d'un modèle

- Sélectionnez le menu Fichier, cliquez sur Nouveau puis sur Modèles et documents
- Cliquez sur le répertoire Mes courriers puis sélectionnez le modèle désiré
- Appuyez sur le bouton **Ouvrir**
- Remplissez votre courrier puis enregistrez-le sous un nom différent

| Sana rom 1 - OpenCHI is ing Writer                                                                                                    | A second second s | Multiple of Relations, Markettern                                                                                                    | HEA         |
|----------------------------------------------------------------------------------------------------|----------------------------------------------------------------------------------------------------|----------------------------------------------------------------------------------------------------|-------------|
| Contraction Afficituate Inser     Contraction     Contraction     Contraction     Contraction     Contraction     Contraction                                                                                                    | toon Formag Fagness Quits<br>To Document joints CH-44<br>Doganit<br>To Defamiliation<br>To Defamiliation<br>To Desite de documents                                                                                                    |                                                                                                    |             |
| Enver     Enver     E | Document HIML<br>Remulary XML<br>Document righter                                                                                                    | Mer spure.                                                                                                    |             |
| IF Replecen<br>genore.                                                                                                    | 1. Fgmule<br>1. Etgantes                                                                                                    | Carraine                                                                                                    |             |
| <ul> <li>Egportes.</li> <li>Egporter aurhormat PDF.</li> <li>Emorger</li> </ul>                                                                                                    | Minimum of the streets                                                                                                    | Davis at contraction and the second second sec |             |
| <ul> <li>D Propjetitu,</li> <li>Signatzes winitriques,</li> <li>Modifies</li> </ul>                                                                                                    |                                                                                                    |                                                                                                    | 10725-00141 |
| Aperçu gara le navigateur Web                                                                                                    |                                                                                                    |                                                                                                    |             |
| (5. Agenu<br>26. Eguines, Chivif<br>46. Perchétages de l'Imprimante,                                                                                                    |                                                                                                    |                                                                                                    |             |
| el Quitter Chi+Q                                                                                                    |                                                                                                    |                                                                                                    |             |

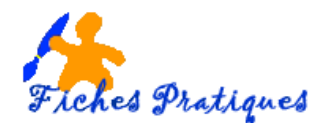

## 3. Modifiez le modèle par défaut

Lorsque vous ouvrez un nouveau document, vous ouvrez un modèle de document qui contient une certaine mise en page et une taille et une police de caractère standard : c'est le modèle par défaut.

- Ouvrez un nouveau document, celui-ci s'appelle San nom1
- Modifiez les marges des pages, modifiez également la police et la taille
- Dans le menu Fichier, sélectionnez Modèles Gérer, double-cliquez sur le répertoire Mes modèles pour afficher son contenu
- Sélectionnez le document *Modèles par défaut* puis faites un clic droit et sélectionnez **Définir** comme modèle par défaut
- Attendez quelques secondes puis cliquez sur Fermer
- Chaque fois que vous ouvrirez un nouveau document, c'est ce modèle de document qui s'affichera.

| Br Mes modelles<br>Br blue lights<br>fond balloms<br>Prove black at black                                                     |                                            | i≣ Sans nom]     | Fermer           |
|----------------------------------------------------------------------------------------------------|--------------------------------------------|------------------|------------------|
|                                                                                                    |                                            |                  | Commandes *      |
| <ul> <li>fond bles</li> <li>fond bles fondi</li> <li>fond bulle bles</li> <li>fond carte du m</li> <li>fond galets</li> </ul> | onde                                       |                  | Ada              |
| myLetterTemp     Anière plans de     Mes couniers     ENTETE COUE     Présentations                                           | Supprimer                                  | Suppr            |                  |
|                                                                                                    | Importer yn modèle.<br>Esporter un modèle. |                  |                  |
|                                                                                                    | garamètres de l'Imprimante.                |                  | Camet d'adresses |
| Modeles                                                                                                    | Actualiser (*)                             |                  | iciai.           |
|                                                                                                    | Define comme                               | CODER DIR BETART |                  |

Revenir au modèle par défaut initial,

- Sélectionnez de nouveau Modèles Gérer dans le menu Fichier
- Faites un clic droit sur votre document dans le Fichier Par défaut
- Sélectionnez l'option Restaurer le modèle par Défaut'